### State Controller's Office Personnel and Payroll Services Division

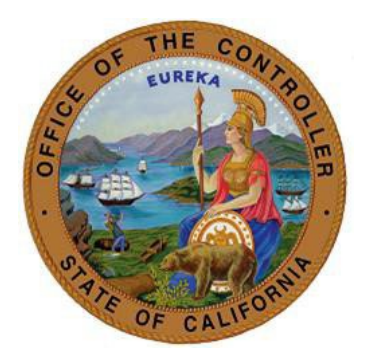

# SCO 505 KEYING GUIDE FOR CALPERS RETIREMENT DETERMINATION LETTERS

Version 1.0

August 1, 2022

Prepared for use by the:

Personnel and Payroll Operations Bureau

#### SCO 505 Keying Guide for CalPERS Retirement Determination Letters

This keying guide provides the steps needed to process a change to an employee's retirement account code upon receipt of one of the following CalPERS retirement determination letters.

**To begin**: Click on the applicable CalPERS letter below and follow the steps provided.

#### **CalPERS Retirement Determination Letters**

- First or Second Tier Election Form
- <u>Election of Optional Membership Legislative Employee</u>
- Election to Remain Subject to Miscellaneous Retirement Benefit Formula
- <u>Retirement System Election (ES372)</u>

#### First or Second Tier Election Form

#### (PAR Sample Elected Tier Change)

If you received a First or Second Tier Election Form letter from CalPERS, please follow these steps:

- Step 1: Review the Required and Conditional Chart for Retirement System Information
  PAM Section 3.126
- Step 2: Key a 505 PAR transaction (click here to see a <u>PAR Sample Elected Tier Change</u>). Be sure to include the following PAR items:
  - **Effective Date (PAR Item 210)**: Identifies the effective date of the transaction. (Note: This will be the beginning of the pay period. See FAQ for exceptions.)
  - Employment History Remarks (PAR Item 215): Enter "ELECTED TIER CHANGE"
  - (Retirement) Account Code (PAR Item 505): One or two character code used to denote employees' retirement attributes.
    - PAR Item 515, 520, 525, and 530 will auto populate based on the account code.
- Step 3: Correct any out of sequence transactions to carry forward the new account code.
- Step 4: After keying the transaction, be sure to verify in EH that the transaction was keyed correctly.
- Step 5: Verify the transaction is reported in my CalPERS the following business day.

\*If the 505 transaction is included as part of a Do Not Key PAR package, you must submit the PAR package to SCO for keying. (See PAM Section 10.2)

 To submit to SCO, use ConnectHR and select the "CS Audits - PAR Package" dropdown menu item.

#### Election of Optional Membership – Legislative Employee (PAR Sample OPT Member)

If you received an Election of Optional Membership – Legislative Employee letter from CalPERS, please follow these steps:

- Step 1: Review the Required and Conditional Chart for Retirement System Information
  PAM Section 3.126
- Step 2: Key a 505 PAR transaction (click here to see a <u>PAR Sample OPT Member</u>). Be sure to include the following PAR items:
  - Effective Date (PAR Item 210): Identifies the effective date of the transaction. (Note: This will be the beginning of the pay period. See FAQ for exceptions.)
  - Employment History Remarks (PAR Item 215): Enter "OPT MEMBER"
  - (Retirement) Account Code (PAR Item 505): One or two character code used to denote employees' retirement attributes.
    - PAR Item 515, 520, 525, and 530 will auto populate based on the account code.
- Step 3: Correct any out of sequence transactions to carry forward the new account code.
- Step 4: After keying the transaction, be sure to verify in EH that the transaction was keyed correctly.
- Step 5: Verify the transaction is reported in my|CalPERS the following business day.

\*If the 505 transaction is included as part of a Do Not Key PAR package, you must submit the PAR package to SCO for keying. (See PAM Section 10.2)

• To submit to SCO, use ConnectHR and select the "CS Audits - PAR Package" dropdown menu item.

## Election to Remain Subject to Miscellaneous Retirement Benefit Formula (PAR Sample SAF to MISC)

If you received an Election of Optional Membership – Legislative Employee letter from CalPERS, please follow these steps:

- Step 1: Review the Required and Conditional Chart for Retirement System Information
  PAM Section 3.126
- Step 2: Key a 505 PAR transaction (click here to see a <u>PAR Sample SAF to MISC</u>). Be sure to include the following PAR items:
  - Effective Date (PAR Item 210): Identifies the effective date of the transaction.
    (Note: This will be the beginning of the pay period, unless effective on the date of permanent separation. Also see the FAQ.)
  - Employment History Remarks (PAR Item 215): Enter "SAF to MISC"
  - (Retirement) Account Code (PAR Item 505): One or two character code used to denote employees' retirement attributes.
    - PAR Item 515, 520, 525, and 530 will auto populate based on the account code.
- Step 3: Correct any out of sequence transactions to carry forward the new account code.
- Step 4: After keying the transaction, be sure to verify in EH that the transaction was keyed correctly.
- Step 5: Verify the transaction is reported in my CalPERS the following business day.

\*If the 505 transaction is included as part of a Do Not Key PAR package, you must submit the PAR package to SCO for keying. (See PAM Section 10.2)

 To submit to SCO, use ConnectHR and select the "CS Audits - PAR Package" dropdown menu item.

#### Retirement System Election (ES372)

(PAR Sample RET System Election)

If you received a Retirement System Election letter from CalPERS, please follow these steps:

- Step 1: Review the Required and Conditional Chart for Retirement System Information
  - PAM Section 3.126
- Step 2: Key a 505 PAR transaction (click here to see a <u>PAR Sample RET System Election</u>). Be sure to include the following PAR items:
  - Effective Date (PAR Item 210): Identifies the effective date of the transaction. (Note: This will be the beginning of the pay period, unless effective on the date of permanent separation. Also see the FAQ.)
  - Employment History Remarks (PAR Item 215): Enter "RET SYS ELECT"
  - (Retirement) Account Code (PAR Item 505): One or two character code used to denote employees' retirement attributes.
    - PAR Item 515, 520, 525, and 530 will auto populate based on the account code.
- Step 3: Correct any out of sequence transactions to carry forward the new account code.
- Step 4: After keying the transaction, be sure to verify in EH that the transaction was keyed correctly.
- Step 5: Verify the transaction is reported in my CalPERS the following business day.

\*If the 505 transaction is included as part of a Do Not Key PAR package, you must submit the PAR package to SCO for keying. (See PAM Section 10.2)

 To submit to SCO, use ConnectHR and select the "CS Audits - PAR Package" dropdown menu item.